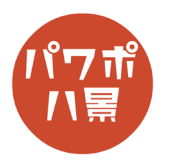

## 回転軸

| 1 | 日勤時存 ① 日 9・2 里 ム・3 s | 「レイアウト」→「白紙」。                                                                                                    |
|---|----------------------|----------------------------------------------------------------------------------------------------|
| 2 |                      | <u>こちら</u> の画像をコピーして貼り付け。<br>サイズと位置を調整。                                                                                        |
| 3 |                      | 「Ctrl」+「D」キーで複製。<br>180°回転させて、回転軸にしたい手の部分を合わ<br>せます。<br>※ 画面からはみ出て作業がしづらい場合は、<br>「Ctrl」を押しながら、マウスのホイールを回転さ<br>せ表示を縮小して作業しましょう。 |
| 4 |                      | 画像を2つ選択し、「Ctrl」+「G」キーでグループ化。                                                                                                   |

## このマニュアルは PowerPoint Office 365 バージョン 2002 で書かれています

| 5  |                                                                                                    | 上の画像だけ選択。                                           |
|----|----------------------------------------------------------------------------------------------------|-----------------------------------------------------|
| 6  | 自動保存 ● 20 日 9 • 0 田 ▲ • 示 • 7<br>7 r / ル ホーム 挿入 描画 デザイン 画面切り替え アニメーション<br>1 ● ○ ○ ○ □ 9 • 0 田 ▲ • 示 • 1<br>1 ● ○ ○ □ 9 ▲ • 示 • 1<br>1 ● ○ ○ □ 9 ▲ • 示 • 1<br>1 ● ○ ○ □ 9 ▲ • 示 • 1<br>1 ● ○ ○ □ 9 ▲ • 示 • 1<br>1 ● ○ ○ □ 9 ▲ • 示 • 1<br>1 ● ○ ○ □ 9 ▲ • 示 • 1<br>1 ● ○ ○ □ 9 ▲ • 示 • 1<br>1 ● ○ ○ □ 9 ▲ • 示 • 1<br>1 ● ○ ○ □ 9 ▲ • 示 • 1<br>1 ● ○ ○ □ 9 ▲ • 示 • 1<br>1 ● ○ ○ □ 9 ▲ • 示 • 1<br>1 ● ○ ○ ○ □ 9 ▲ • 示 • 1<br>1 ● ○ ○ ○ □ 0 ○ ○ ○ ○ ○ ○ ○ ○ ○ ○ ○ ○ ○ ○ ○ | 「透明度」→「図の透明度のオプション」。                                |
| 7  | ▲ 図の書式設定 ▼ ×<br>ふ 企 III ▲<br>▶ 図の終整<br>▶ 図の色<br>▲ 図の透明度<br>標準スタイル(P) EII ▼<br>透明度 100% ℃<br>▶ トリミング                                                                                                    | 画面右に「図の書式設定」ウィンドウが開くので、<br>「透明度」のスライダーを動かし、「100%」に。 |
| 8  |                                                                                                    | 「アニメーション」→「アニメーションの追加」→<br>強調「スピン」。                 |
| 9  | <ul> <li>         ○ ○ ○ ○ ○ ○ ○ ○ ○ ○ ○ ○ ○ ○ ○ ○ ○ ○ ○</li></ul>                                                                                                    | 「アニメーション ウィンドウ」をクリック。<br>※ すでに開いている場合は、必要ありません。     |
| 10 | アニメーション ウィンドウ ▼ ×<br>▶ ここから再生 ▲ ▼<br>1 ① ☆ グループ化 6 ▼                                                                                                    | 「アニメーション ウィンドウ」のアニメーションの<br>項目をダブルクリック。             |

| 11 | スピン     ? ×       開催     01527       開催(5):     クリック時       「夏延(1):     2.92 (貫通)       「日本:小本7.1c5:800(月)!(2))     1       開始(50)(2):     2.92 (貫通)       「日本:小本7.1c5:800(月)!(2))     1       「日本:小本7.1c5:800(月)!(2))     1 | 「タイミング」 タブ→繰り返し「次のクリックまで」<br>→「OK」。                    |
|----|----------------------------------------------------------------------------------------------------|--------------------------------------------------------|
| 11 |                                                                                                    | 「F5」キーで、スライドショーを見てみましょう。<br>クリックすると、手を軸として回転すれば OK です。 |
| 12 |                                                                                                    | 「挿入」→「図形」→「長方形 / 正方形」で鉄棒を<br>描いたら完成。                   |